## 3.2 Stíněné mikropáskové vedení

## Program v Matlabu

Program, který čtenáři předkládáme, slouží k výpočtu elektrické intenzity vidů, šířících se podél stíněného mikropáskového vedení. Stínicí vlnovod má rozměry 12.700 mm × 12.705 mm a je vyroben z dokonalého elektrického vodiče. V dolní části vlnovodu se nachází dielektrický substrát z bezeztrátového dielektrika s relativní permitivitou  $\varepsilon_r = 4.2$ , jehož výška je h = 1.27 mm. Uprostřed substrátu je na jeho horní straně nanesen mikropáskový vodič o šířce w = 1.27 mm a o zanedbatelné tloušť ce  $t \approx 0$  mm; rovněž u mikropásku předpokládáme dokonalou elektrickou vodivost. V prostoru nad substrátem uvažujeme vakuum. Vzhledem k symetrii struktury analyzujeme jen jednu její polovinu. Rovina symetrie je nahrazena dokonale magneticky vodivou stěnou, počítáme-li sudé vidy, a dokonale elektricky vodivou stěnou, počítáme-li vidy liché. Termínem sudé (liché) vidy označujeme ty vidy, u nichž je rozložení elektrické intenzity sudou (lichou) funkcí vůči rovině symetrie.

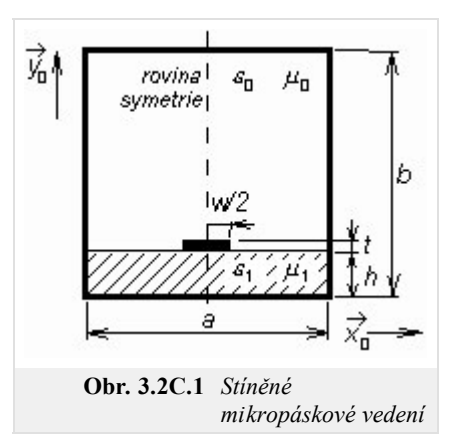

Program microstrip je včetně všech potřebných m-souborů dostupný zde. Spustíme Matlab a nastavíme cestu do adresáře **Microstrip**. Vepsáním microstrip do příkazového okna Matlabu program spustíme. Další postup je následovný:

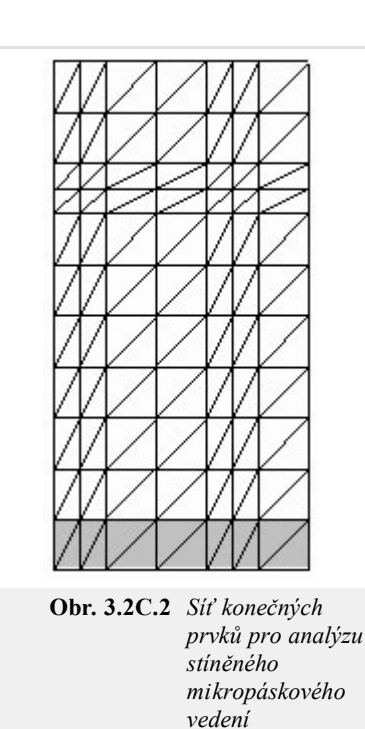

- 1. Do vstupního řádku **relativní permitivita substrátu** vepíšeme hodnotu relativní permitivity  $\varepsilon_{r1}$  (viz obr. 1), do vstupního řádku **ztrátový činitel substrátu** zadáme hodnotu činitele tan  $\delta$  a do řádku **kmitočet [GHz]** zadáme frekvenci, na níž vedení analyzujeme. Chceme-li vypočíst sudé vidy, stiskneme tlačítko Sudé vidy. Zajímáme-li se o výpočet vidů lichých, stiskneme tlačítko Liché vidy].
- Program poté provede analýzu zadané struktury pro síť konečných prvků, nakreslenou na obr. 2.
- 3. Jakmile je vybraný typ analýzy ukončen, objeví se dialog s řádkem Vidové číslo. Nejnižší vid má číslo "1", vyšší vidy jsou číslovány vzestupným celočíselným indexem (řazení je prováděno podle hodnoty fázové konstanty). Posuvníkem vybereme jeden z celkového počtu vidů, které se mohou na zadaném kmitočtu podél vedení šířit. Stisknutím tlačítka Kresli otevřeme okno s výsledky: vlevo vidíme rozložení příčného vektoru elektrické intenzity, vpravo pak rozložení podélné složky intenzity elektrického pole.
- 4. Program ukončíme stiskem tlačítka Konec.

Program microstrip analyzuje rozložení elektromagnetického pole ve vlnovodu metodou konečných prvků. Stručný popis metody a popis její softwarové implementace je uveden ve vrstvě D.